## Web端如何新增航次(文档)

用户登录互海通Web端后,依次点击"航次管理-航次计划",在航次计划界面点击"**新增航** 次",选择船名、计划开始日期、预计结束日期,填写航次编号、航次航线、起点港口、终点港口以 及总航程(海里)等信息,根据需要填写要求转速/航速、重要提醒、及是否上传附件;点击"添加货 物",跳出右侧新增货物信息弹窗,在该弹窗内,填写货物名称、计划装货港口、计划卸货港口,选 择计划运输货量、计划装货日期、计划卸货日期等相关信息(带\*必填/必选),可根据选择的货物种类 不同,计划运输货量的单位也不同,最后点击"确定"完成货物信息的新增后又回到新增航次界面, 然后点击"确定"完成新增航次。当新增具体航次后,可进行航次的开始、修改、删除及导出操作。

| •                                                                                                    |                                            |                                                                                                    | 11FD (2420)                                                                  |                                                                                                    |             |                                                                                                    |  |
|----------------------------------------------------------------------------------------------------|--------------------------------------------|----------------------------------------------------------------------------------------------------|------------------------------------------------------------------------------|----------------------------------------------------------------------------------------------------|-------------|----------------------------------------------------------------------------------------------------|--|
| 航次计划                                                                                                    |                                            |                                                                                                    |                                                                              |                                                                                                    |             |                                                                                                    |  |
| の費用 > 船舶・                                                                                                    | 状态 -                                       | 新聞航次一                                                                                                    | →2、点击"新増                                                                     | <b>沆次"</b>                                                                                                    |             |                                                                                                    |  |
| 航次编号: 2                                                                                                    | 4120006 百冊道                                | 互海一号                                                                                                    |                                                                              |                                                                                                    |             |                                                                                                    |  |
| P1+デ / 航後: 数-我<br>预计出发日月                                                                                                    | 8: 2024-12-17                              | 执行中                                                                                                    |                                                                              |                                                                                                    |             |                                                                                                    |  |
| 11日日 2010年1月1日日 1日日 1日日 1日日 1日日 1日日 1日日 1日日 1日日 1日                                                                                                    | 50年:03年103年103年<br>07002 王忠玄               | 互海7号                                                                                                    |                                                                              |                                                                                                    |             |                                                                                                    |  |
|                                                                                                    | -守波港<br>形: 2024-01-16                      | 执行中                                                                                                    |                                                                              |                                                                                                    |             |                                                                                                    |  |
| 印服务 ) 前次编号:1                                                                                                    | 記程:0海里/0海里<br>23 西海波                       | 石海8号                                                                                                    |                                                                              |                                                                                                    |             |                                                                                                    |  |
|                                                                                                    | 8: 2023-08-30                              | 执行中                                                                                                    |                                                                              |                                                                                                    |             |                                                                                                    |  |
|                                                                                                    | 航程:0海里/0海里                                 |                                                                                                    |                                                                              |                                                                                                    |             |                                                                                                    |  |
| 航次编号: 1<br>航线: 213-12                                                                                                    | 231231 <u>東海道</u><br>13                    | 互通8号<br>执行中                                                                                               |                                                                              |                                                                                                    | 请选择航次       |                                                                                                    |  |
| 航江田及日月<br>总航程/成重                                                                                                    | #2023-06-09<br>航程:0海里/0海里<br>次占井:"航次答理-航次计 | 创"                                                                                                    |                                                                              |                                                                                                    |             |                                                                                                    |  |
| 航次编号: 3<br>航次报表 航线: 武汉-1                                                                                                    |                                            | 石)<br>五海8号<br>执行中                                                                                         |                                                                              |                                                                                                    |             |                                                                                                    |  |
| 前报告 > 总航程/截重                                                                                                    | 月: 2023-08-08<br>航程: 1000 海里 / 0 海里        |                                                                                                    |                                                                              |                                                                                                    |             |                                                                                                    |  |
|                                                                                                    |                                            |                                                                                                    | 9<br>10                                                                      | 所增航次                                                                                                    |             |                                                                                                    |  |
| 沆次信息<br><b>15</b> *                                                                                                    |                                            | <b>新小絵曰</b> -                                                                                             | a<br>a                                                                       | 所谱航次<br>Bit Vales # -                                                                                               |             | -<br>Абаща -                                                                                                    |  |
| 亢次信息.<br>路。<br>奶茶211号名字加长验蚁需求                                                                                                    | ~                                          | <b>航次编号</b> 。<br>请选写                                                                                      | đ                                                                            | 折增航次<br><b>航次航线 -</b><br>國旗写                                                                                        |             | <b>13点现」</b> *                                                                                                  |  |
| 吃次信息<br>格。<br>約茶211号名学加长验收需求<br>编 <b>波和</b> 。                                                                                                    | ~                                          | 航次编号。<br>请请可<br>计划开始日期。                                                                                   | đ                                                                            | 新增航次<br><b>航次航线。</b><br>                                                                                            |             | 起点港口。<br>请请可<br>预计所需时间(天)                                                                                       |  |
| 成次信息<br>✿名・<br>奶茶211号名学加长验收需求<br>≤病准□・<br>請項写                                                                                                    | v                                          | <b>航次编号。</b><br>调编句<br>计划开始日期。<br>请选择                                                                     | ŝ                                                                            | 新増航次                                                                                                    |             | 起点港口。<br>请将可<br>预计所需时间(天)<br>0                                                                                  |  |
| た次信息<br>路・<br>約茶211号名学加长論教専求<br>(素成港口・<br>请項号                                                                                                    | ~                                          | <b>航次编号。</b><br>请典写<br>计划开始日期。<br>请选择<br>总航程(公里)①                                                         | 1                                                                            | <ul> <li>新次航线。</li> <li>航次航线。</li> <li>読得写</li> <li>预计结束日期。</li> <li>請洗理</li> <li>截重航程(海里)。②</li> </ul>             |             | 記言港口*<br>请单可<br>预计所需时间(天)<br>0<br>载重纳程(公里) ⑦                                                                    |  |
| 抗次信息<br>約8.4<br>約茶211号名字加长給収需求<br>5.4<br>24<br>5.4<br>24<br>5.4<br>24<br>5.4<br>24<br>5.4<br>3.4<br>5.4<br>5.4<br>5.4<br>5.4<br>5.4<br>5.4<br>5.4<br>5                                                                                                    | ~                                          | 航次編号 -<br>清焼号                                                                                             | 8                                                                            | <ul> <li>新次航线・</li> <li>請項写</li> <li>預け結束日間・</li> <li>請洗塚</li> <li>截遮航程(時里)・②     <li>請項写     </li> </li></ul>      |             | <b>記点港口*</b><br>遠遠可<br>預计所需助问(天)<br>0<br>載重新智(公里)(①<br>1月里 = 1.652公里(自动读问)                                      |  |
| 抗次信息<br>88。<br>約末211号名字加於验改需求<br>5点港口。<br>高端写<br>3納程(時里)。①<br>清晴写<br>ま実析過(病通                                                                                                    | ~                                          | 航次編号・<br>環境写<br>计初开始日期・<br>構造器<br>总師程(公里)①<br>1周里 = 1852公里(自动填写)                                          | 8                                                                            | <ul> <li>新学航次</li> <li>         ・         ・         ・</li></ul>                                                     |             | <b>起点港口。</b><br>请項可<br>預计所需时间(天)<br>0<br>截重前程(公里) ⑦<br>1月里 = 1.852公里(自动填写)                                      |  |
| 於次信息 33 * 55.211号名学加长验故需求 56.28口 * 56.28口 * 56.28口 * 57.452(56.280) * ⑦ 57.452(56.280) * 57.452(56.280) *                                                                                                    | ~                                          | 航次编号。     请请写       请请写        请选择        总航程(公里) ③     1/5里 = 1.852公里(自动填写)                              | 1                                                                            | <ul> <li>新培航次</li> <li>加次航後・</li> <li>請項可</li> <li>預計換束日間。</li> <li>請洗提</li> <li>載単時程(海里)・①</li> <li>請項可</li> </ul> |             | <b>起点港口。</b><br>请項写<br>預计所需时间(天)<br>0<br>截垂時程(公里)①<br>1月里 = 1.852公里(自动填写)                                       |  |
| 広次信息<br>約次信息<br>約次211日名学加乐論政庫求<br>感染可<br>「読得写<br>集実转連続連<br>                                                                                                    | ~                                          | 航次編号・<br>遠境弓<br><b>计初开始日期・</b><br>遠选择<br><b>总統理(公里)①</b><br>1写里 = 1.852公里(自动境句)                           | 5                                                                            | 所増航次                                                                                                    |             | <b>起点港口*</b><br>请第可<br>預计所需时间(天)<br>0<br>截重新程(公里)(①<br>1号里=1.852公里(自动演句)                                        |  |
| 前次信息<br>全な・<br>約束211号名字加於治故車求<br>構造号<br>建築写<br>全<br>建築写<br>学業转換:動調<br>講写<br>建築理羅<br>調項号                                                                                                    | v                                          | <ul> <li>航次编号・<br/>请集号</li> <li>计划开始日期・<br/>请选择</li> <li>总納提(公里)①</li> <li>1局型 = 1.852公里(自动集号)</li> </ul> | 5                                                                            | 所増読次                                                                                                    |             | <b>起点港口*</b><br>请準可<br><b>預计所需時间(天)</b><br>0<br><b>截重時間(公里)①</b><br>1月里 = 1.852公里(自动湾阿)                         |  |
| 抗次信息<br>名。<br>約茶211号名字加长給收需求<br>5点准口。<br>高強写<br>全験程(時里)。①<br>清強写<br>等現写<br>管理程程<br>管理写<br>管理程程<br>管理写<br>1011<br>1011<br>1 | ~                                          | 航次編号 *<br>                                                                                                | 8                                                                            | 所増読次                                                                                                    |             | <b>起点現口*</b><br>请準可<br><b>預计所需时间天)</b><br>0<br><b>载重納程(公里)⑦</b><br>1房里 = 1.852公里(自动演写)                          |  |
| 防次信息<br>数本211号名字加长验收需求<br>物海石<br>                                                                                                    | ~                                          | 航次編号・<br>-<br>-<br>-<br>-<br>-<br>-<br>-<br>-<br>-<br>-<br>-<br>-<br>-                                    | ·<br>·<br>·<br>·<br>·<br>·<br>·<br>·<br>·<br>·<br>·<br>·<br>·<br>·<br>·<br>· | 新増航次 前次航线・ 前次航线・ 前续可 現计结束日間・ 頭誘呼 截重航程(海里)・⑦ □ 請項可 □ 請項可                                                             | 登重航程(海里). * | 記述世 *<br>遠項弓<br>預计所運时间(天)<br>0<br>電動解(公里)①<br>1月里 = 1.852公里(自动項写)<br>日月里 = 1.852公里(自动項写)<br>日月里 = 1.852公里(自动項写) |  |

| 货物值 | 自息       |        |        |        |      |           |                 |        |        |        |    |    |
|-----|----------|--------|--------|--------|------|-----------|-----------------|--------|--------|--------|----|----|
| #   | 货物名称     | 货物种类   | 计划运输货量 | 计划运输单价 | 计划总价 | 结算方式      | 装货港口            | 计划装货日期 | 计划卸货港口 | 计划抵达日期 | 附件 | 操作 |
|     |          |        |        |        |      | ▲<br>暫无贷款 | <b>》</b><br>勿信息 |        |        |        |    |    |
| 添加  | ≝物 → 4、) | 点击"添加货 | 物"     |        |      |           |                 |        |        |        |    |    |

|                                                                                                    |                                                                                                    |                                                                                                    |                                                                                                    |                                                                                                    |                                                                                                    | **************************************                                                 |                                                                                                    |                                                                                                    |                                                                                                    |                                                                                                    |                                                                                                    |
|----------------------------------------------------------------------------------------------------|----------------------------------------------------------------------------------------------------|----------------------------------------------------------------------------------------------------|----------------------------------------------------------------------------------------------------|----------------------------------------------------------------------------------------------------|----------------------------------------------------------------------------------------------------|----------------------------------------------------------------------------------------|----------------------------------------------------------------------------------------------------|----------------------------------------------------------------------------------------------------|----------------------------------------------------------------------------------------------------|----------------------------------------------------------------------------------------------------|----------------------------------------------------------------------------------------------------|
| 货物信息                                                                                                    |                                                                                                    |                                                                                                    |                                                                                                    |                                                                                                    |                                                                                                    |                                                                                        |                                                                                                    |                                                                                                    |                                                                                                    |                                                                                                    |                                                                                                    |
| # 货物名称                                                                                                    | : 货物种类                                                                                                    | 计划运输货量                                                                                                    | 计划运输单价                                                                                                    | 计划总价                                                                                                    | 结算方式                                                                                                    | 计划装卸信息                                                                                 |                                                                                                    |                                                                                                    |                                                                                                    |                                                                                                    |                                                                                                    |
|                                                                                                    |                                                                                                    |                                                                                                    |                                                                                                    |                                                                                                    |                                                                                                    | 计划装货港口*                                                                                |                                                                                                    |                                                                                                    | 计划装货日期*                                                                                              |                                                                                                    |                                                                                                    |
|                                                                                                    |                                                                                                    |                                                                                                    |                                                                                                    |                                                                                                    |                                                                                                    | 请填写                                                                                    |                                                                                                    |                                                                                                    | 请选择                                                                                                  |                                                                                                    |                                                                                                    |
|                                                                                                    |                                                                                                    |                                                                                                    |                                                                                                    |                                                                                                    | 新子                                                                                                    | 前后 (天)                                                                                 |                                                                                                    |                                                                                                    | 计划卸货港口*                                                                                              |                                                                                                    |                                                                                                    |
|                                                                                                    |                                                                                                    |                                                                                                    |                                                                                                    |                                                                                                    |                                                                                                    | 请填写                                                                                    |                                                                                                    |                                                                                                    | 请填写                                                                                                  |                                                                                                    |                                                                                                    |
|                                                                                                    |                                                                                                    |                                                                                                    |                                                                                                    |                                                                                                    |                                                                                                    | 计划卸货日期*                                                                                |                                                                                                    |                                                                                                    | 前后 (天)                                                                                               |                                                                                                    |                                                                                                    |
| 添加告知                                                                                                    | 步骤4点                                                                                                    | 話"添加货物"                                                                                                    | ,跳出右侧新增货                                                                                                    | 物信息弹窗                                                                                                    |                                                                                                    | 请选择                                                                                    |                                                                                                    |                                                                                                    | 清填写                                                                                                  |                                                                                                    |                                                                                                    |
| 104045410                                                                                                    |                                                                                                    |                                                                                                    |                                                                                                    |                                                                                                    |                                                                                                    | 计划装货时长(小时)                                                                             |                                                                                                    |                                                                                                    | 计划卸货时长(小                                                                                             | 时)                                                                                                    |                                                                                                    |
|                                                                                                    |                                                                                                    |                                                                                                    |                                                                                                    |                                                                                                    |                                                                                                    |                                                                                        |                                                                                                    | 6、最                                                                                                    | 近点击"确定"                                                                                              | ,完成新增货物价                                                                                                    | 言息 → 🎘 🗍                                                                                                    |
|                                                                                                    |                                                                                                    |                                                                                                    |                                                                                                    |                                                                                                    | 新增                                                                                                    | 館航次                                                                                    |                                                                                                    |                                                                                                    |                                                                                                    |                                                                                                    |                                                                                                    |
| 航次信息                                                                                                    |                                                                                                    |                                                                                                    |                                                                                                    |                                                                                                    |                                                                                                    |                                                                                        |                                                                                                    |                                                                                                    |                                                                                                    |                                                                                                    |                                                                                                    |
| 船名 *                                                                                                    |                                                                                                    |                                                                                                    | 航次编号*                                                                                                    |                                                                                                    |                                                                                                    | 航次航线 *                                                                                 |                                                                                                    |                                                                                                    | 起点港口 *                                                                                               |                                                                                                    |                                                                                                    |
| 奶茶211号名字加计                                                                                                    | 长验收需求                                                                                                    |                                                                                                    | ♥ 请填写                                                                                                    |                                                                                                    |                                                                                                    | 请填写                                                                                    |                                                                                                    |                                                                                                    | 请填写                                                                                                  |                                                                                                    |                                                                                                    |
| 终点港口 *                                                                                                    |                                                                                                    |                                                                                                    | 计划开始日期*                                                                                                    |                                                                                                    |                                                                                                    | 预计结束日期*                                                                                |                                                                                                    |                                                                                                    | 预计所需时间(天)                                                                                            |                                                                                                    |                                                                                                    |
| 请填写                                                                                                    |                                                                                                    |                                                                                                    | 请选择                                                                                                    |                                                                                                    |                                                                                                    | 请选择                                                                                    |                                                                                                    |                                                                                                    | 0                                                                                                    |                                                                                                    |                                                                                                    |
| 总航程(海里) * ⑦                                                                                                    |                                                                                                    |                                                                                                    | 总航程(公里) ⑦                                                                                                    |                                                                                                    |                                                                                                    | 载重航程(海里) * ?                                                                           |                                                                                                    |                                                                                                    | 载重航程(公里) ⑦                                                                                           |                                                                                                    |                                                                                                    |
| 请填写                                                                                                    |                                                                                                    |                                                                                                    | 1海里 = 1.852公里                                                                                                    | (自动填写)                                                                                                    |                                                                                                    | 请填写                                                                                    |                                                                                                    |                                                                                                    | 1海里 = 1.852公里(                                                                                       | (自动填写)                                                                                                    |                                                                                                    |
| 要求转速/航速                                                                                                    |                                                                                                    |                                                                                                    |                                                                                                    |                                                                                                    |                                                                                                    |                                                                                        |                                                                                                    |                                                                                                    |                                                                                                    |                                                                                                    |                                                                                                    |
| 请填写                                                                                                    |                                                                                                    |                                                                                                    |                                                                                                    |                                                                                                    |                                                                                                    |                                                                                        |                                                                                                    |                                                                                                    |                                                                                                    |                                                                                                    |                                                                                                    |
| 重要提醒                                                                                                    |                                                                                                    |                                                                                                    |                                                                                                    |                                                                                                    |                                                                                                    |                                                                                        |                                                                                                    |                                                                                                    |                                                                                                    |                                                                                                    |                                                                                                    |
|                                                                                                    |                                                                                                    |                                                                                                    |                                                                                                    |                                                                                                    |                                                                                                    |                                                                                        |                                                                                                    |                                                                                                    |                                                                                                    |                                                                                                    |                                                                                                    |
| 请填写                                                                                                    |                                                                                                    |                                                                                                    |                                                                                                    |                                                                                                    |                                                                                                    |                                                                                        |                                                                                                    |                                                                                                    |                                                                                                    |                                                                                                    |                                                                                                    |
| 请填写<br>附件<br>上传                                                                                                    |                                                                                                    |                                                                                                    |                                                                                                    |                                                                                                    |                                                                                                    |                                                                                        |                                                                                                    |                                                                                                    |                                                                                                    |                                                                                                    |                                                                                                    |
| 请填写<br><b>8件</b><br>上传<br><u></u><br><u></u><br><u></u><br><u></u><br>上传                                                                                                    |                                                                                                    |                                                                                                    |                                                                                                    |                                                                                                    |                                                                                                    |                                                                                        |                                                                                                    |                                                                                                    |                                                                                                    |                                                                                                    |                                                                                                    |
| 请項与<br>BHF<br>上作<br>货物信息<br># 货物名称                                                                                                    | 货物种类                                                                                                    | 计划运输线量                                                                                                    | 计初运输单价                                                                                                    | 计划总价                                                                                                    | 结算方式                                                                                                    | 委会港口                                                                                   | 计划接续日期                                                                                                    | 计划即按港口                                                                                                    | 计划抵达日期                                                                                               | 附件                                                                                                    | 操作                                                                                                    |
| 请填写<br>BHF<br>上传<br><u>大</u> 物信息<br># 货物名称<br>1 沙石                                                                                                    | 货物种美                                                                                                    | 计划运输设量<br>3000(吗)                                                                                                    | 计划运输单价<br>(CNY)                                                                                                    | 计划总价<br>(CNY)                                                                                                    | 括算方式                                                                                                    | 凝缓潴口<br>扬州                                                                             | 计划赛货日期<br>2025-05-29                                                                                                    | 计划卸货港口上海                                                                                                    | 计划抵达日期<br>2025-05-30                                                                                 | 1937年                                                                                                    | 操作<br>編編 副除                                                                                                    |
| 读读写<br><b>附件</b><br>上作<br>货物信息<br># 货物名称<br>1 沙石<br>溪Jack4b                                                                                                    | · 货物种类<br>散货                                                                                                    | 计划运输货量<br>3000(吗)                                                                                                    | 计初运输单价<br>(CNY)                                                                                                    | 计划总价<br>(CNY)                                                                                                    | 括算方式                                                                                                    | 装货港口<br>场州                                                                             | 计划装设日期<br>2025-05-29                                                                                                    | 计划卸线港口<br>上海                                                                                                    | 计划班达日期<br>2025-05-30                                                                                 | <b>1657</b> 4                                                                                                    | 操作<br>1941年 - 創除                                                                                                    |
| 请共与<br>時共一<br>上传<br>労物信息<br># 货物名称<br>1 沙石<br>済加武物                                                                                                    | 。<br>资物种类<br>散货                                                                                                    | 计划运输资量<br>3000(印)                                                                                                    | 计初运输单价<br>(CNY)                                                                                                    | 计划总价<br>(CNY)                                                                                                    | 插算方式                                                                                                    | 凝贫港口<br>扬州                                                                             | 计划要接日期<br>2025-05-29<br><b>7、添加货物</b>                                                                                                    | 计划卸线港口<br>上海<br>物信息完成后回到                                                                                                    | 计划照达日期<br>2025-05-30<br> 新增航次界面,                                                                     | <sup>爾件</sup><br>然后点击"确定"                                                                                                    | 操作<br>原相 謝除                                                                                                    |
| IIIIIIIIIIIIIIIIIIIIIIIIIIIIIIIIIIII                                                                                                    | 変物种类酸量                                                                                                    | 计划运输资量<br>3000 (吗)                                                                                                    | 计划运输单价<br>(CNY)                                                                                                    | 计划总价<br>(CNY)                                                                                                    | 招募方式<br>石算方式 000000000000000000000000000000000000                                                                                                    | 凝然播口<br>扬州                                                                             | 计划要接日期<br>2025-05-29<br><b>7、添加货物</b>                                                                                                    | 计划即绘港口<br>上海<br>物信息完成后回到                                                                                                    | 计划断达日期<br>2025-05-30<br>1)新增航次界面,                                                                    | <sup>附件</sup><br>然后点击"确定"                                                                                                    |                                                                                                    |
| ii ij j 5<br>ii j 5<br>ii j 1<br>ii j 5<br>ii j 5<br>i | · 货物种类<br>散货                                                                                                    | 计划运输线量<br>3000(円)                                                                                                    | 计划运输单价<br>(CNY)                                                                                                    | 计规总价<br>(CNY)                                                                                                    | 运算方式<br>工作台 62043 船舶                                                                                                    |                                                                                        | 计划奏度日期<br>2025-05-29<br><b>7、添加货物</b>                                                                                                    | 计划期供用口<br>上海<br><b>的信息完成后回到</b>                                                                                                    | 计初照达日期<br>2025-05-30<br><b>刘新增航次界面</b> ,                                                             | ₩件<br>然后点击"确定"<br>:- <sup>(2)</sup> X 43                                                                                                    | 操作<br>瞬間 删除<br>· → ● ● 〔<br>· • ② 〔〕 =                                                                                                    |
| iii juji juji juji juji juji juji juji                                                                                                    | <ul> <li>(5) (2) (3) (3) (3) (3) (3) (3) (3) (3) (3) (3</li></ul>                                                                                                    | 计划道输统量<br>3000(符)                                                                                                    | 计初运输单价<br>(CNY)                                                                                                    | 计划包价<br>(CNY)                                                                                                    | 括算方式<br>工作台 (8204) 船舶                                                                                                    | · 英労港口             · 运州                 · 运州                 · 运州                 · 运航 | 计划装线日期<br>2025-05-29<br>7、添加货物                                                                                                    | 计初卸供用口<br>上词<br>的信息完成后回到                                                                                                    | 计划抵达日期<br>2025-05-30<br>国 <mark>新增航次界面</mark> ,                                                      | <sup>開件</sup><br>然后点击"确定"<br>← <sup>(2)</sup> ☆ ☆ 中3                                                                                                    | 展作<br>編編   删除<br>· → ● ● ● ● ● ● ● ● ● ● ● ● ● ● ● ● ● ●                                                                                                    |
| iii iji iji iji iji iji iji iji iji iji                                                                                                    | 受物种类<br>散货 前次计划 前的、计划                                                                                                    | 计划运输资量<br>3000(吨)                                                                                                    | 计初运输单价<br>(CNY)                                                                                                    | 计划总价<br>(CNY)                                                                                                    | 招算方式<br>工作台 18205 解結<br>航次动态详情                                                                                                    | <sup>要</sup> 资讯 发现<br>运州<br>路控 资讯 发现<br>8、当新增具4                                        | 计划要接日期<br>2025-05-29<br>7、添加货物<br>和                                                                                                    | 计划网绘港口<br>上海<br>加信息完成后回到<br>前航次的开始、修                                                                                                    | 计划照达日期<br>2025-05-30<br>(新增航次界面,<br>切换系统                                                             | ₩#<br>然后点击"确定"<br>(* ① ※ #¥                                                                                                    | 操作<br>卵粗 删除<br>→ ● ● ● ● ● ● ● ● ● ● ● ● ● ● ● ● ● ● ●                                                                                                    |
| IIIIIIIIIIIIIIIIIIIIIIIIIIIIIIIIIIII                                                                                                    | <ul> <li>受物种类</li> <li>散货</li> <li>         前次计划         前和・         前次時:11         前次時:11         前次時:11         前期・         前次時:11         前期・         前期・          <p< td=""><td>计划运输线量<br/>3000(吨)</td><td></td><td>计划总价<br/>(CNY)<br/>(CNY)</td><td>括算方式<br/>工作台 (8204) 船舶<br/>航次动态详情<br/>船客: 约束211号名字动</td><td>茶労港口<br/>坊州</td><td></td><td>计划即供港口<br/>上海<br/><b>》信息完成后回到</b><br/>7<b>航次的开始、修</b><br/>09140212</td><td>计划照达日期<br/>2025-05-30 35<br/>切除系统 35次、删除及导出</td><td>開件<br/>然后点击"确定"<br/>→ <sup>(1)</sup> 23 中3<br/>→ <sup>(1)</sup> 1→ <sup>(1)</sup> 1→ <sup>(1)</sup></td><td>操作<br/>第譜 計除<br/>→ ● ● ① ●<br/>* ② ● ● ●</td></p<></li></ul> | 计划运输线量<br>3000(吨)                                                                                                    |                                                                                                    | 计划总价<br>(CNY)<br>(CNY)                                                                                                    | 括算方式<br>工作台 (8204) 船舶<br>航次动态详情<br>船客: 约束211号名字动                                                                                                    | 茶労港口<br>坊州                                                                             |                                                                                                    | 计划即供港口<br>上海<br><b>》信息完成后回到</b><br>7 <b>航次的开始、修</b><br>09140212                                                                                                    | 计划照达日期<br>2025-05-30 35<br>切除系统 35次、删除及导出                                                            | 開件<br>然后点击"确定"<br>→ <sup>(1)</sup> 23 中3<br>→ <sup>(1)</sup> 1→ <sup>(1)</sup> 1→ <sup>(1)</sup> | 操作<br>第譜 計除<br>→ ● ● ① ●<br>* ② ● ● ●                                                                                                    |
| 病共与<br>は<br>よたゆ<br>となか に 息。<br>そのないの<br>、、、、、、、、、、、、、、、、、、、、、、、、、、、、、、、、、、、、                                                                                                    | <ul> <li>受物种类</li> <li>散次</li> <li>         ・</li> <li>         ・</li> <li></li></ul>                                                                                                    | 计规道输送量<br>3000(年)<br>3000(年)<br>3456<br>a)<br>2024-05-16<br>15-00 年間(五田)                                                                                                    |                                                                                                    |                                                                                                    | 括算方式<br>工作台 (8204) 船舶<br>航次动态详情<br>船名: 航承211号名字功<br>脉动脉线: 扬州上号                                                                                                |                                                                                        | 计划装货日期<br>2025-05-29<br><b>7、添加货物</b><br><b>4</b><br><b>本航次后,可进行</b><br>航次编号: 24<br>追踪港目: 汤<br>自然即應到:                                         | 计初即供用口<br>上词<br>的信息完成后回到<br>所次的开始、修<br>09140212<br>川<br>0                                                                                                    | 计划抵达日期<br>2025-05-30       「新增航次界面,       切除系统       32                                              | 開件<br>然后点击 "确定"<br>た Q 23 年3<br>またまが感謝:<br>主語語が何度10: 上語<br>要は時に知られる。                                                                                                    | 援作<br>瞬間 計除<br>(→ 電亡 (<br>(* ⑦ ① ●                                                                                                    |
| IIIIIIIIIIIIIIIIIIIIIIIIIIIIIIIIIIII                                                                                                    | <ul> <li>(2) Q</li> <li>(2) Q</li> <li>(3) 航次:計划</li> <li>(4) 航次:時間:11</li> <li>(4) 航空場門:12</li> <li>(5) 原始:用意味着</li> <li>(5) 原始:日本</li> <li>(5) 原始:日本</li> </ul>                                                                                                    | 计规范编统量<br>3000(印)<br>3000(印)<br>3000(<br>3000(<br>300(<br>3000(<br>300) |                                                                                                    | 计划总价<br>(CNY)<br>第四新 <b>以</b>                                                                                                    | 括算方式<br>工作会 (8204) 解解                                                                                                    | 接労港口<br>送州                                                                             | 计划装货日期<br>2025-05-29<br><b>7、添加货物</b><br><b>7、添加货物</b><br>和<br>本航次后,可进行<br>品意港日:汤<br>总能程(周里):<br>预计结束日期:                                      | 计划即供用口<br>上海<br>的信息完成后回到<br>前此次的开始、修<br>09140212<br>川<br>0<br>2025-05-30                                                                                                    |                                                                                                    | 閉件<br>然后点击"确定"<br>☆ ひ                                                                                                    | 展作<br>瞬間 删除<br>· → ● ● ● ● ● ● ● ● ● ● ● ● ● ● ● ● ● ●                                                                                                    |
| 读與写     读與写     よの     は     す     は     た     な     な                                                                                                    | (2) Q 前次(计划) 前次(计划) 前此:以下10 前此:以下10 前规:1:以下10 前规:1:\nu 前规:1:\nu 前规:1:\nu                                                                                                    | 计规矩编统量<br>3000(印)<br>3000(印)<br>3000(<br>3000(<br>300(<br>3000(<br>300)    | 计初运输单价     (CNY)     (CNY)     (CNY)     (X***)     (X***)     (X** |                                                                                                    | 括算方式<br>工作合 (9204) 船舶                                                                                                    | -  -  -  -  -  -  -  -  -  -  -  -  -                                                  |                                                                                                    |                                                                                                    | 计规照达日期<br>2025-05-30<br>以新增航次界面,<br>切除系统<br>路改、删除及导出<br>度<br>度<br>者                                  | 閉件<br>然后点击"确定"<br>2・ △ 2、 中3<br>3、 ← ■除<br>5点港口:上時<br>5点港口:上時<br>5点港口:上時<br>5点港口:0                                                                                                    | 展作<br>線組 删除<br>· → ● ● ● ● ● ● ● ● ● ● ● ● ● ● ● ● ● ●                                                                                                    |
| 请與写<br>請與写<br>上传<br>上传<br>後物/言息<br>後物公称<br>少石<br>が<br>が<br>が<br>が<br>子<br>で<br>部<br>の<br>が<br>や<br>い<br>し<br>の<br>の<br>の<br>の<br>の<br>の<br>の<br>の<br>の<br>の<br>の<br>の<br>の<br>の<br>の<br>の<br>の<br>の                                                                                                    | <ul> <li>(2) Q</li> <li>航次给号:11</li> <li>航次给号:11</li> <li>航次给号:11</li> <li>航次编号:11</li> <li>航次编号:24</li> <li>航ະ场州上</li> <li>航光法取用</li> </ul>                                                                                                    | 计规矩编统里<br>3000(印)<br>3000(印)<br>32465<br>11<br>2024-05-15<br>2024-05-15<br>2024-05-15<br>2024-05-15<br>2024-05-15<br>2024-05-15<br>2025-05-29                                                                                                    |                                                                                                    |                                                                                                    | 活算方式<br>工作会 0204) 船舶<br>航次功态详情<br>融名: 奶茶211号名字功<br>航次航線: 添州-上海<br>所外航線: 添州-上海<br>所料/計算時((ス): 1<br>計划出发日期: 2025-0<br>资盘信息                                      | 接当港口<br>送州<br>協州<br>8、当新増具<br>GK論牧雨求<br>5-29                                           | 计划装进日期<br>2025-05-29<br><b>7、添加货物</b><br><b>7、添加货物</b><br>和<br>本航次后,可进行<br>船次编号:24<br>起意港口:汤<br>总称程(博里):<br>预计结束日期:                           | H·划卸货港口     上海     北方の分开始、修     の     の     9140212     パロ     2025-05-30                                                                                                    |                                                                                                    | 閉件<br>然后点击"确定"<br>→ ① 次 中文<br>→ ① 次 中文<br>→ □ → □ → □ → □<br>素本特達/動法:<br>素の港口:上海<br>美華新教習(時里):0                                                                                                    | 操作<br>卵粗 删除<br>→ ● ● ● ● ● ● ● ● ● ● ● ● ● ● ● ● ● ● ●                                                                                                    |
| 病共写<br>は<br>よた様<br>した様<br>した様<br>した様<br>した様<br>した様<br>した様<br>した様<br>し                                                                                                    | <ul> <li>(2) Q</li> <li>航次(11)</li> <li>航次(11)</li> <li>航次(11)</li> <li>航空場号:11</li> <li>航次場号:11</li> <li>航空場号:12</li> <li>航空場号:13</li> <li>航空場号:13</li> <li>航空場号:24</li> <li>航空場号:24</li> <li>航空場号:24</li> </ul>                                                                                                    |                                                                                                    |                                                                                                    |                                                                                                    | 活算方式<br>工作会 0200 解結<br>航次功応詳情<br>融名: 奶茶211号名売功<br>読次防練: 添州-上専<br>照料/新聞時(ス): 1<br>計切出发日期: 2025-0<br>労造信息<br>選進信息<br>1 (1)(1)(1)(1)(1)(1)(1)(1)(1)(1)(1)(1)(1)( | 接当相口<br>送州<br>送加<br>名、当新増具の<br>日本のの一部では、1000000000000000000000000000000000000          |                                                                                                    | 计划卸货港口<br>上海<br>》信息完成后回到<br>前此次的开始、修<br>09140212<br>川<br>0<br>2025-05-30                                                                                                    | 计划照达日期         2025-05-30         (防/管航次/异面,         切除系统         300、删除及导出         資         202、前日 | 時件 然后点击"确定" ★ ① ※ 中安 ★ ② ※ 中安 ★ ▲ ● ● ● ● ● ● ● ● ● ● ● ● ● ● ● ● ● ●                                                                                                    | 操作<br>第編 副除 ○ ● ● ● ● ● ● ● ● ● ● ● ● ● ● ● ● ● ● ●                                                                                                    |
| 读與可<br>读與可<br>上位<br>之切<br>之切<br>之切<br>之切<br>之切<br>之切<br>之切<br>之切<br>之切<br>之切<br>之切<br>之切<br>之切<br>之切<br>之切<br>之切<br>之切<br>之切<br>之切<br>之切<br>之切<br>之切<br>之切<br>之切<br>之切<br>之切<br>之切<br>之切<br>之切<br>之切<br>之切<br>之切<br>之切<br>之切<br>之切<br>之切<br>之切<br>之切<br>之切<br>ひつ<br>ひつ<br>つつ<br>つつ<br>ひつ<br>ひつ<br>つ                                                                                                    | <ul> <li>(2) Q</li> <li>前次(注対)</li> <li>前方次(注対)</li> <li>前近、(注対)</li> <li>前近、(注対)</li> <li>前近、(注対)</li> <li>前近、(注対)</li> <li>前近、(注対)</li> <li>前近、(注対)</li> <li>前近、(注対)</li> <li>前次(第):12(以目間)</li> <li>前次(第):24</li> <li>前次(第):24</li> <li>前次(第):24</li> <li>前次(第):24</li> <li>前次(第):24</li> <li>前次(第):24</li> <li>前次(第):24</li> <li>前次(第):24</li> </ul>                                                                                                    |                                                                                                    | 计初运输单价<br>(CNY)                                                                                                    |                                                                                                    | 活算方式<br>工作合 0204 解離<br>航次功态详情<br>総名: 55家211号名字前<br>新次就能: 添州-上湾<br>所ド州電財回(天): 1<br>計划出发日期: 2025-0<br>安盘信息<br># 送物名称                                            | 接受港口<br>送加<br>送加<br>名、当新増具の<br>日本のの一部では、1000000000000000000000000000000000000          |                                                                                                    |                                                                                                    | 计划照送日期         2025-05-30         以防増航次界面,         切除系统         30次、删除及号出         資素         支际采载信息  | 時件 然后点击"确定" は、                                                                                                    | 援作<br>編編 】 删除<br>( → ① ① ① ←<br>株文 ① ① ① ←                                                                                                    |
| 請與写 SF4 上传 公報の目前には、「「」」のの目前には、「」」のの目前には、「」」のの「」の」の」の「」」のの「」」のの「」」のの「」」のの「」」のの「                                                                                                    | <ul> <li>() Q</li> <li>() Q</li> <li>) 航次病号:12</li> <li>) 航次病号:12</li> <li>) 航次病号:12</li> <li>) 航次病号:24</li> <li>(航次病号:24</li> <li>(航次病号:24</li> <li>(航次病号:24</li> <li>(航次病号:24</li> <li>(航次病号:24</li> <li>(航次病号:24</li> <li>(航次病号:24</li> <li>(航安場号:22</li> <li>(航安場号:22</li> <li>(1) (1) (1) (1) (1) (1) (1) (1) (1) (1)</li></ul>                                                                                                    |                                                                                                    | 计初运输单价         (CNY)         状态 、                                                                                                    | <ul> <li>计划总价</li> <li>(CNY)</li> <li>第間前次</li> <li>百濟—号<br/>执行中</li> <li>\$211号名字加长验收<br/>需求<br/>未开始</li> <li>5211号名字加长验收<br/>需求<br/>未开始</li> </ul>                                        | 括算方式       【作台 @208 08       航次动态详情       船名: 於赤211号名字助<br>前於航途: 添州上導<br>預計所無時间(天): 1<br>計划出发日期: 2025-0<br>发盘信息       # 没物名称       1                          | 安労港口<br>送州<br>送州<br>名、当新増具<br>の大治吹需求<br>5-29<br>「 方物类型<br>高次 」                         |                                                                                                    | 计划卸送港口<br>上海<br>物信息完成后回到<br>前次次的开始。修<br>009140212<br>州<br>0<br>2025-05-30                                                                                                    |                                                                                                    | 時件 然后点击 "确定" 3、 ① 3、 中立 5、 ② 3、 中立 5、 ③ 3、 中立 5、 □ 3、 ○ 4、 ○ 4、 ○ 4、 ○ 4、 ○ 4、 ○ 4、 ○ 4、 ○                                                                                                    | 操作<br>(編編) 删除<br>→ ● ● ● ① ● ○<br>◆ ⑦ ● ● ○ ● ● ○<br>◆ ⑦ ● ● ● ○ ● ● ● ● ● ● ● ● ● ● ● ● ● ● ●                                                                                                    |
| □読典号 BHF 上作 上作 上作 23/301/50 3/301/50 3/301/50<                                                                                                    | 送物种类<br>散货                                                                                                    | H 체波編録量<br>3000(吨)<br>3000(吨)<br>3000(吨)<br>3000(元)<br>3000(元)<br>40<br>2024-05-16<br>2024-05-16<br>2025-05-29<br>定 05年世/0海里<br>2025-05-29<br>定 05年世/0海里<br>2020(五)<br>2024-12-25<br>2024-12-25<br>2024-12-25                                                                                                    | 计规运编单价     (CNY)     (CNY)     が志、     があ、     があ、     があ、     があ、     があ、     の分子     「していていていていていていていていていていていていていていていていていていてい                                                                                                    |                                                                                                    | 括算方式<br>工作合 18204                                                                                                    |                                                                                        |                                                                                                    | H初即労港口     上海     「抗次的开始」     の     「加次なの开始     の     」     の     2025-05-30     「     」     に     利     の     こ     、     に     和     の     、     に     和     の     、     に     和     の     、     に     、     に     の     、     の     、     の     の | 计划版注目期         2025-05-30         創新増航次界面,         切除系統         均除及号出         変応決歌気度8         第五点点   | 開件<br>然后点击 "确定"<br>た                                                                                                    | 操作<br>(編編) 删除<br>→ (報定) (<br>* ② ① (<br>* ② (<br>* ○ (<br>* ○ ()))) (<br>* ○ ()))) (<br>* ○ ()))) (<br>* ○ ()) |
| 请共可       上作       上代       第     気切るの       1     沙石       5     少石       5     少石       5     少石       5     一       5     一       5     一       5     一       5     一       5     一       5     一       5     一       5     一       5     一       5     一       5     一       5     一       5     一       5     1       5     1       5     1       5     1       5     1       5     1       5     1       5     1       5     1       5     1       5     1       5     1       5     1       5     1       5     1       5     1       5     1       5     1       5     1       5     1       5     1       5     1       5     1       5     1                                                                                                    |                                                                                                    |                                                                                                    |                                                                                                    | 计划总价         (CNY)         第增航次         万坤-号         执行中         \$211号名字加长验收<br>需求         第四,一号         末开給         互ゅ,一号         未开給         互ゅ,一号         末开給         互ゅ,一号         本开給 | 石茸方式<br>第2048 8204 888                                                                                                    | ※会場口<br>添州<br>送知<br>名、当新増具の<br>では急収需求<br>5-29<br>「対物実型<br>高次<br>の<br>、                 | 计划装货日期         2025-05-29         7、添加技術         4         本航次后,可进行         航大場号:24         基品報程(等里):         預計結束日期:         受戦港口         透州 | け初期供用<br>上海<br>か信息完成后回到<br>の<br>のの140212<br>川<br>0<br>2025-05-30<br>単載用<br>正義<br>1<br>1<br>1<br>1<br>1<br>1<br>1<br>1<br>1<br>1<br>1<br>1<br>1                                                                                                    |                                                                                                    | 附件<br>然后点击 "确定"<br>○ : +x<br>○ : +x<br>○ : +x<br>○ : +x<br>                                                                                                    | 場作<br>場目 当除<br>「「「「「」」」<br>「「」」」<br>「「」」」<br>「「」」」<br>「」」<br>「」」<br>「」」<br>「」」<br>「」」<br>「」」<br>「」」<br>「」」<br>「」」<br>「」」<br>「」」<br>「」」<br>「」」<br>「」」<br>「」」<br>「」」<br>「」」<br>「」」<br>「」」<br>「」」<br>「」」<br>「」」<br>「」」<br>「」」<br>「」」<br>「」」<br>「」」<br>「」」<br>「」」<br>「」」<br>「」」<br>「」」<br>「」」<br>「」」<br>「」<br>「」」<br>「」<br>「」<br>「」<br>「」<br>「」<br>「」<br>「」<br>「」<br>「」<br>「」<br>「」<br>「」<br>「」<br>「」<br>「」<br>「」<br>「」<br>「」<br>「」<br>「」<br>「」<br>「」<br>「」<br>「 」<br>「 」<br>「 」 」<br>「 」 」<br>「 」 」 」 「 」 」 」 」                                                                                                    |

|                   |                      | _        |           |                        |                 |     |
|-------------------|----------------------|----------|-----------|------------------------|-----------------|-----|
|                   |                      |          | 计划装货时长(小图 | )                      | 计划卸货时长(小时)      |     |
|                   | <b>水出右侧新增货物信息</b> 弹窗 |          | 请选择       |                        | 请填写             |     |
|                   |                      |          | 计划卸货日期 *  |                        | 前后 (天)          |     |
|                   |                      | 暂无住      | 请填写       |                        | 请填写             |     |
|                   |                      |          | 前后 (天)    |                        | 计划卸货港口*         |     |
|                   |                      |          | 请填写       |                        | 请选择             |     |
| 货物名称 货物种类 计划运输货量  | 计划运输单价 计划总价          | 结算方式     | 计划装货港口 *  |                        | 计划装货日期*         |     |
|                   |                      |          | 计划装卸信息    |                        |                 |     |
| 物信白               |                      |          | 714       |                        |                 |     |
|                   |                      |          | <b>附件</b> |                        |                 |     |
| 上传                |                      |          | HEALEST-  |                        |                 |     |
| <b></b>           |                      |          | 结算方式      | TEU<br>车               |                 |     |
|                   |                      |          | 调具与       | щ <b>С</b>             | 请央与 CN          | Υ ¥ |
| 要提醒<br>き 第三       |                      |          | 计划运输货量,根据 | 选择的货物种类不同,计划运输货量的单位也不同 | 计划运输单价          |     |
|                   |                      |          | 请填写       |                        | 散货              | ~   |
| <del>求转速/航速</del> |                      |          | 货物名称*     |                        | 货物种类            |     |
|                   |                      |          | 货物信息      |                        |                 |     |
| <b>坑程(海里) * ⑦</b> | 总航程(公里) ⑦            |          |           | 计划装货日期、计划卸货日期等相关保      | 言息 (带*必填/必选)    |     |
|                   |                      | <b>#</b> | 添加货方      | 5、填写货物名称、计划装货港口、计      | 划卸货港口,选择计划运输货量、 |     |
| 気港口 *             | 计划开始日期*              |          | 俗方信自      |                        |                 |     |
|                   |                      |          |           |                        |                 |     |

新增货物信息